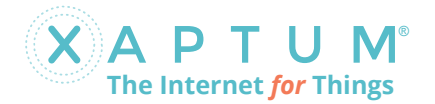

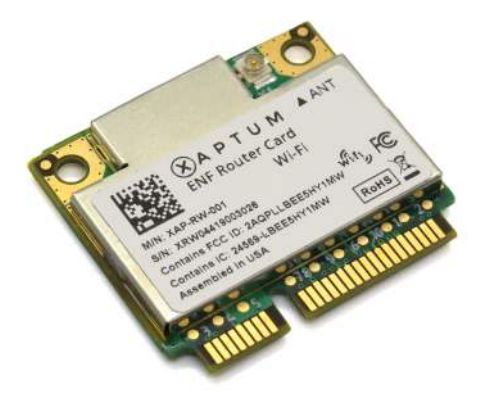

### ENF<sup>™</sup> Router Card with Wi-Fi

Model: XAP-RW-001

Quick Start Guide

### Introduction

Thank you for purchasing the Xaptum<sup>®</sup> ENF™ Router Card with Wi-Fi. This Quick Start Guide contains instructions for installing and configuring this card in an edge gateway or IoT device.

### **Package Contents**

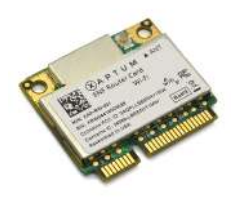

XAP-RW-001

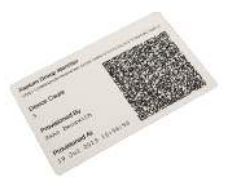

DAA Group Label

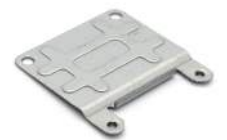

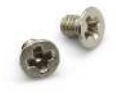

Full Height Adapter

M2 Phillips Screw (Qty. 2)

### Installation Requirements

- Mini PCIe slot and compatible mounting screw(s)
- U.FL to RP-SMA coaxial pigtail
- RP-SMA external Wi-Fi antenna
- Phillips screwdriver (for full-height adapter option)

# Host Requirements

- Linux
- USB Ethernet driver
- DHCPv6 client

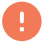

IMPORTANT: The XAP-RW-001 requires an IPv6 network stack and a compatible USB Ethernet driver. Most Linux distributions include both.

### **Configuration Requirements**

- Edge Network Fabric (ENF) account
- enfcli configuration utility
- QR code scanner or phone app
- · Wi-Fi access point

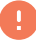

IMPORTANT: The XAP-RW-001 requires an Edge Network Fabric account. Contact your Xaptum sales representative to create one.

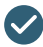

NOTE: The enfcli configuration utility is available online at downloads.xaptum.com.

TERMS OF USE: It is the professional installer's responsibility to follow local country regulations, including operation within legal frequency channels, output power, antenna placment, indoor cabling requirements, and Dynamic Frequency Selection (DFS) requirements.

### **Hardware Overview**

## **Router Card**

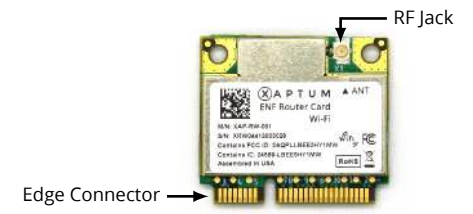

**Edge Connector** The Mini PCIe *edge connector* plugs into a Mini PCIe slot on the host. It provides power and a USB 2.0 connection to the router card.

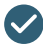

NOTE: The XAP-RW-001 uses only the power and USB pins on the connector. The PCIe lines are not required.

**RF Jack** The U.FL *RF jack* connects to an external Wi-Fi antenna via a U.FL to RP-SMA coaxial pigtail.

### **Approved Antennas**

Antennas with the following characteristics may be used with the XAP-RW-001.

| Approved Anntena Characteristics |                 |  |
|----------------------------------|-----------------|--|
| Туре                             | External Dipole |  |
| Max Gain                         |                 |  |
| 2.4 GHz                          | 2.2 dBi         |  |
| 5 GHz                            | 5 dBi           |  |

# DAA Group Label

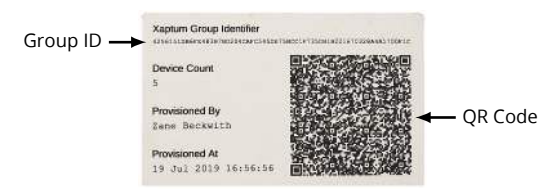

The *DAA group label* displays details about the group of router card(s) in this package.

**QR Code** The *QR code* contains the group public key used to cryptograhically authenticate each router card in this package. When prompted by the enfcli, scan this code to assign the group to a network.

NOTE: Router cards are assigned to ::/64 networks in groups, eliminating time-consuming and error-prone configuration of individual cards.

### Full Height Adapter

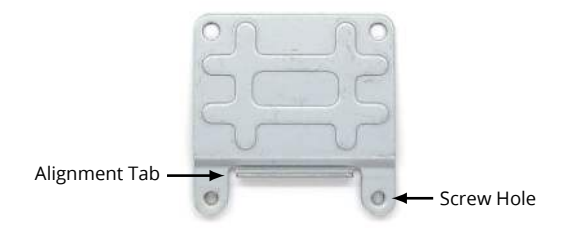

The *full height adapter* enables installation in a full height Mini PCIe slot on the host. Its use is optional.

# **Assigning a Network**

You must assign the router card(s) in this package to a ::/64 ENF network before they can be used.

 Launch the enfcli, specifying the host and username for your ENF account. Enter your password when prompted.

```
$ enfcli --host demo.xaptum.io --user user@demo
Connecting to 'https://demo.xaptum.io'....
Enter Password:
```

 Choose a :: /64 network, and assign these router cards to it using the iam add-group-to-network command. Scan<sup>1</sup> the DAA group label QR code when prompted.

```
enfcli-user@demo> iam add-group-to-network --set-as-
default --network=2607:8f80:8080:1::/64
Scan DAA group information:
```

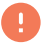

IMPORTANT: On first boot, the router card will be assigned an IPv6 address from this network.

<sup>&</sup>lt;sup>1</sup>If you don't have a barcode scanner, use a smartphone app to scan the code. Paste the resulting text into the enfcli prompt.

# **Installing the Router Card**

If installing in a half height Mini PCIe slot, skip to step 2.

 Align the top edge of the *router card* with the *full height* adapter alignment tab and attach with the provided *Phillips* screws.

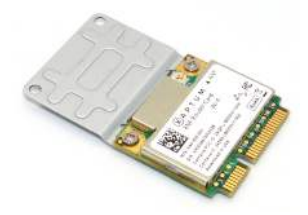

Insert the *router card* into the Mini PCIe slot on the host device, and secure according to the host device's instructions.

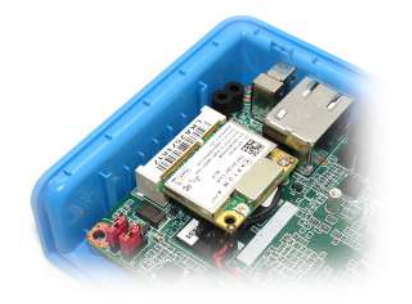

3. Connect the antenna pigtail to the U.FL *RF jack*.

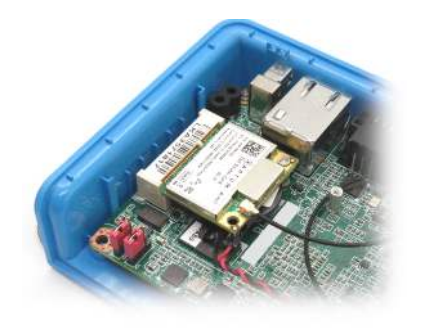

4. Connect an approved external antenna to the RP-SMA connector on the host device.

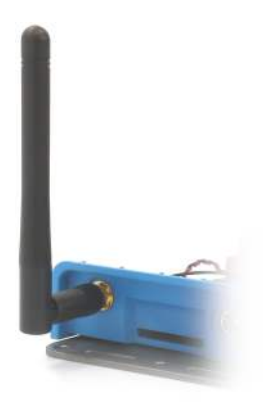

# **Connecting to Wi-Fi**

The router card is preconfigured to connect to a Wi-Fi network with the following credentials.

| SSID          | WPA2-PSK     |
|---------------|--------------|
| xaprc_default | password123! |

Once connected, you can change the configuration remotely using the enfcli.

 Configure a Wi-Fi access point<sup>2</sup> with the SSID and passphrase listed in the preceding table.

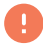

IMPORTANT: The Wi-Fi access point must be connected to the Internet.

 Power on the host device and wait 30 seconds for the router card to connect. Check the connection status using the captive get-device-status command. Use the serial number printed on the router card as the device id.

```
enfcli-user@demo> captive get-device-status
--device-id=XRW04419003028
Serial Number : XRW04419003028
WIFI :
connected : true
SSID : xaprc_default
IPv4 addresses : [ 192.168.1.56 ]
```

The following steps create a new profile and Wi-Fi configuration for this device. To use an existing profile, skip to step 5.

<sup>&</sup>lt;sup>2</sup>If you don't have an access point, configure a smartphone *hotspot* instead.

NOTE: A *profile* describes the desired configuration for a router card. Multiple router cards can be easily managed at once by assigning them to the same profile.

 Create a new wifi config JSON file and upload it using the captive create-wifi-configuration command.

```
$ cat <<EOF > wifi.json
Ł
  "name": "Demo".
  "networks": [
    Ł
      "name": "Factory",
      "SSID": "ACME-OT",
      "SSID_type": "string",
      "auth": {
        "type": "psk",
        "passphrase": "pass123"
      Ъ.
      "IPv4": {
        "type": "dhcp"
     }
    }
 1
3
EOF
enfcli-user@demo> captive create-wifi-configuration
  --wifi-config-file=wifi.json
         : 1aad6bdd-8b09-49bc-bd43-d5255d543c78
TD
Name
        : Demo
Networks :
 Name : Factory
  SSID
           : ACME-OT
  auth
            : psk
  IPv4
            : dhcp
  IPv6 : off
```

Create a new profile using the captive create-profile command.

```
enfcli-user@demo> captive create-profile --profile-
name=Demo --device-mode=secure-host --wifi-
id=1aad6bdd-8b09-49bc-bd43-d5255d543c78
Name : Demo
ID : 7db6eaae-51e8-49bf-9ab9-1e3315fb8417
Mode : secure-host
Wifi :
ID : 1aad6bdd-8b09-49bc-bd43-d5255d543c78
```

 Assign the profile to the router card using the captive update-device command.

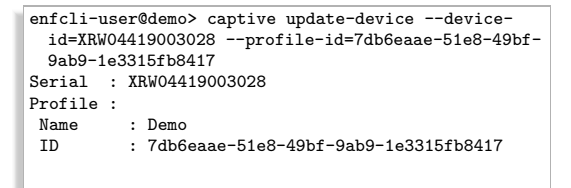

0

IMPORTANT: An access point with the new Wi-Fi credentials must be available and connected to the Internet. Otherwise, the router card will be unable to reconnect.  Confirm that the change was applied using the captive getdevice-status command. The connected Wi-Fi network should be the new SSID.

```
enfcli-user@demo> captive get-device-status
    --device-id=XRW04419003028
Serial Number : XRW04419003028
WIFI :
    connected : true
    SSID : ACME-OT
    IPv4 addresses : [ 10.50.17.132 ]
```

Turn off the temporary access point with the default credentials.

# **Configuring the Host**

The router card appears to the host as a USB ethernet device. After powering on the host, you should see a new ethernet network interface.

- 1. If necessary, enable the interface in the host network manager. Many systems will do this automatically.
- 2. Verify that the interface has received an ENF IPv6 address using the ip -6 addr command.

\$ ip -6 addr 4: eth2 <BROADCAST,MULTICAST,UP,LOWER UP> state UP inet6 2607:8f80:8080:1:73d:ff2a:2206:8041/128

3. That's it! Your host is securely connected to the ENF.

NOTE: If the interface doesn't appear or have an ENF IP address, see Troubleshooting for help.

# **Specifications**

| XAP-RW-001              |                                                                             |  |
|-------------------------|-----------------------------------------------------------------------------|--|
| Dimensions              | $26.8\times30\times4.75\text{mm}$                                           |  |
|                         | $(1.06 \times 1.18 \times 0.19'')$                                          |  |
| Weight                  | 5 g                                                                         |  |
| Max Throughput          | 2.5 Mbps                                                                    |  |
| Processor               | 500 MHz ARM with hard-<br>ware acceleration for<br>cryptographic operations |  |
| System Memory           | 256 MB DDR3 RAM                                                             |  |
| Code Storage            | 1 GB Flash                                                                  |  |
| Hardware Secure Element | TPM 2.0                                                                     |  |
| Host Interface          | Mini PCI-e                                                                  |  |
| Network Interface       | (1) Wi-Fi                                                                   |  |
| Operating Frequency     | 2.4 GHz                                                                     |  |
|                         | 5 GHz                                                                       |  |
| Max. TX Power           |                                                                             |  |
| 2.4 GHz                 | 17 dBm                                                                      |  |
| 5 GHz                   | 13 dBm                                                                      |  |
| Max. Antenna Gain       |                                                                             |  |
| 2.4 GHz                 | 2.2 dBi                                                                     |  |
| 5 GHz                   | 5 dBi                                                                       |  |
| Wi-Fi Standards         | 802.11 a/b/g/n/ac                                                           |  |
| Wireless Security       | WEP, WPA-PSK, WPA-Enterprise<br>(WPA/WPA2, TKIP/AES)                        |  |
| Operating Temperature   | -20 to 70°C                                                                 |  |
| Operating Humidity      | 5 to 95% RH, non-condensing                                                 |  |
| Certifications          | FCC, IC                                                                     |  |

# Troubleshooting

### No Network Interface on Host

If the router card does not appear as a network interface, confirm it is installed properly and a USB ethernet driver is loaded.

#### **Incorrect Physical Installation**

Verify that the router card is recognized as a USB device using the lsusb command.

```
$ lsusb
Bus 001 Device 005: ID 2fe0:8b02
Xaptum, Inc. ENF Router Card with Wi-Fi
```

If not, check that the router card is properly installed and that USB is functioning on the host.

#### **Missing USB Ethernet Driver**

Ensure that a USB ethernet driver is installed. The Linux kernel might have been compiled without it.

Recompile the Linux kernel with the CONFIG\_USB\_NET\_CDCETHER config option to y or m.

### No IPv6 Address on Network Interface

If the network interface does not receive an IPv6 address, confirm that IPv6 support is enabled in the kernel and the host supports DHCPv6.

#### Kernel IPv6 Support Disabled

Check if the kernel was compiled without support for IPv6 networking. The ENF is an IPv6 overlay network, so this support is required.

Compile the kernel with the CONFIG\_IPV6 option set to y.

#### DHCPv6 Client is Missing

The ENF uses DHCPv6 to assign a static IPv6 address to each endpoint. If the host does not include a DHCPv6 client, it cannot receive that IP address.

Install a DHCPv6 client on the host.

#### DHCPv6 Not Supported by Network Manager

The ENF uses DHCPv6 to assign a static IPv6 address to each endpoint. If the network manager on the host does not support starting a DHCPv6 client for the interface, it cannot receive that IP address. This is a problem with some versions of ifupdown in particular.

Upgrade to a network manager that supports DHCPv6. The most recent versions of connman, NetworkManager, systemd-networkd, and wicd all support DHCPv6.

# Cannot Connect to Wi-Fi

If the router card is not connecting, confirm that the Wi-Fi configuration includes the credentials for a working access point.

#### Recovery Wi-Fi Network

If the router card cannot connect using the provided Wi-Fi configuration, it will fallback to the following recovery credentials. This is useful to fix an incorrect Wi-Fi configuration.

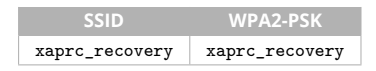

Configure a Wi-Fi access point with the recovery SSID and passphrase. Wait for the router card to connect, and update the Wi-Fi configuration using the enfcli.

# **Safety Notices**

# **Electrical Safety Information**

- Compliance is required with respect to voltage, frequency, and current requirements indicated on the manufacturer's label. Connection to a different power source than those specified may result in improper operation, damage to the equipment or pose a fire hazard if the limitations are not followed.
- There are no operator serviceable parts inside this equipment. Service should be provided only by a qualified service technician.

# **Limited Warranty**

XAPTUM, Inc ("XAPTUM") warrants that the product(s) furnished hereunder (the "Product(s)") shall be free from defects in material and workmanship for a period of one (1) year from the date of shipment by XAPTUM under normal use and operation. XAPTUM's sole and exclusive obligation and liability under the foregoing warranty shall be for XAPTUM, at its discretion, to repair or replace any Product that fails to conform to the above warranty during the above warranty period. The expense of removal and reinstallation of any Product is not included in this warranty. The warranty period of any repaired or replaced Product shall not extend beyond its original term.

### Warranty Conditions

The above warranty does not apply if the Product:

- has been modified andor altered, or an addition made thereto, except by XAPTUM or XAPTUM's authorized representatives, or as approved by XAPTUM in writing;
- has been painted, rebranded or physically modified in any way;
- 3. has been damaged due to errors or defects in cabling, antennas, or the host device;
- has been subjected to misuse, abuse, negligence, abnormal physical, electromagnetic or electrical stress, including lightning strikes, or accident;
- 5. has been damaged or impaired as a result of using third party firmware;
- has no original XAPTUM serial number label, or is missing any other original XAPTUM label(s); or
- 7. has not been received by XAPTUM within 30 days of issuance of the RMA.

In addition, the above warranty shall apply only if: the product has been properly installed and used at all times in accordance, and in all material respects, with the applicable Product documentation.

### Returns

No Products will be accepted for replacement or repair without obtaining a Return Materials Authorization (RMA) number from XAPTUM during the warranty period, and the Products being received at XAPTUM's facility freight prepaid in accordance with the RMA process of XAPTUM. Products returned without an RMA number will not be processed and will be returned freight collect or subject to disposal. Information on the RMA process and obtaining an RMA number can be found at: www.xaptum.com/warranty

### Disclaimer

EXCEPT FOR ANY EXPRESS WARRANTIES PROVIDED HEREIN. XAPTUM, ITS AFFILIATES, AND ITS AND THEIR THIRD PARTY DATA, SERVICE, SOFTWARE AND HARDWARE PROVIDERS HEREBY DISCLAIM AND MAKE NO OTHER REPRESENTATION OR WAR-RANTY OF ANY KIND, EXPRESS, IMPLIED OR STATUTORY, IN-CLUDING, BUT NOT LIMITED TO, REPRESENTATIONS, GUAR-ANTEES, OR WARRANTIES OF MERCHANTABILITY, ACCURACY, OUALITY OF SERVICE OR RESULTS, AVAILABILITY, SATISFACTORY QUALITY, LACK OF VIRUSES, QUIET ENJOYMENT, FITNESS FOR A PARTICULAR PURPOSE AND NON-INFRINGEMENT AND ANY WARRANTIES ARISING FROM ANY COURSE OF DEALING, USAGE OR TRADE PRACTICE IN CONNECTION WITH SUCH PRODUCTS AND SERVICES. BUYER ACKNOWLEDGES THAT NEITHER XAP-TUM NOR ITS THIRD PARTY PROVIDERS CONTROL BUYER'S EOUIPMENT OR THE TRANSFER OF DATA OVER COMMUNICA-TIONS FACILITIES, INCLUDING THE INTERNET, AND THAT THE PRODUCTS AND SERVICES MAY BE SUBJECT TO LIMITATIONS. INTERRUPTIONS, DELAYS, CANCELLATIONS AND OTHER PROB-LEMS INHERENT IN THE USE OF COMMUNICATIONS FACILITIES. XAPTUM, ITS AFFILIATES AND THEIR THIRD PARTY PROVIDERS ARE NOT RESPONSIBLE FOR ANY INTERRUPTIONS, DELAYS, CANCELLATIONS, DELIVERY FAILURES, DATA LOSS, CONTENT CORRUPTION, PACKET LOSS, OR OTHER DAMAGE RESULTING FROM ANY OF THE FOREGOING. In addition, XAPTUM does not

warrant that the operation of the Products will be error-free or that operation will be uninterrupted. In no event shall XAPTUM be responsible for damages or claims of any nature or description relating to system performance, including coverage, buyer's selection of products (including the Products) for buyer's application and/or failure of products (including the Products) to meet government or regulatory requirements.

# Limitation of Liability

EXCEPT TO THE EXTENT PROHIBITED BY LOCAL LAW, IN NO EVENT WILL XAPTUM OR ITS SUBSIDIARIES, AFFILIATES OR SUP-PLIERS BE LIABLE FOR DIRECT, SPECIAL, INCIDENTAL, CONSE-QUENTIAL OR OTHER DAMAGES (INCLUDING LOST PROFIT, LOST DATA, OR DOWNTIME COSTS), ARISING OUT OF THE USE, INABILITY TO USE, OR THE RESULTS OF USE OF THE PRODUCT, WHETHER BASED IN WARRANTY, CONTRACT, TORT OR OTHER LEGAL THEORY, AND WHETHER OR NOT ADVISED OF THE POS-SIBILITY OF SUCH DAMAGES.

### Note

Some countries, states and provinces do not allow exclusions of implied warranties or conditions, so the above exclusion may not apply to you. You may have other rights that vary from country to country, state to state, or province to province. Some countries, states and provinces do not allow the exclusion or limitation of liability for incidental or consequential damages, so the above limitation may not apply to you. EXCEPT TO THE EXTENT ALLOWED BY LOCAL LAW, THESE WARRANTY TERMS DO NOT EXCLUDE, RESTRICT OR MODIFY, AND ARE IN ADDITION TO, THE MANDATORY STATUTORY RIGHTS APPLICABLE TO THE LICENSE OF ANY SOFTWARE (EMBEDDED IN THE PRODUCT) TO YOU. The United Nations Convention on Contracts for the International Sale of Goods shall not apply to any transactions regarding the sale of the Products.

# Compliance

# FCC

Changes or modifications not expressly approved by the party responsible for compliance could void the user's authority to operate the equipment.

This device complies with Part 15 of the FCC Rules. Operation is subject to the following two conditions.

- 1. This device may not cause harmful interference, and
- 2. This device must accept any interference received, including interference that may cause undesired operation.

This equipment has been tested and found to comply with the limits for a Class B digital device, pursuant to Part 15 of the FCC Rules. These limits are designed to provide reasonable protection against harmful interference in a residential installation. This equipment generates, uses and can radiate radio frequency energy and, if not installed and used in accordance with the instructions, may cause harmful interference to radio communications. However, there is no guarantee that interference will not occur in a particular installation. If this equipment does cause harmful interference to radio or television reception, which can be determined by turning the equipment off and on, the user is encouraged to try to correct the interference by one or more of the following measures:

- · Reorient or relocate the receiving antenna.
- · Increase the separation between the equipment and receiver.
- Connect the equipment into an outlet on a circuit different from that to which the receiver is connected.
- Consult the dealer or an experienced radio/TV technician for help.

This device contains FCC ID: 2AQPLLBEE5HY1MW.

# **ISED** Canada

This device complies with ISED Canada licence-exempt RSS standard(s). Operation is subject to the following two conditions:

- 1. This device may not cause harmful interference, and
- This device must accept any interference received, including interference that may cause undesired operation. that may cause undesired operation of the device.

Le présent appareil est conforme aux CNR d'ISDE Canada applicables aux appareils radio exempts de licence. L'exploitation est autorisée aux deux conditions suivantes:

- 1. l'appareil ne doit pas produire de brouillage;
- l'appareil doit accepter tout brouillage radioélectrique subi, même si le brouillage est susceptible d'en compromettre le fonctionnement.

This device contains IC 24659-LBEE5HY1MW.

### **RF Exposure Warning**

The antennas used for this transmitter must be installed to provide a separation distance of at least 20 cm from all persons and must not be located or operating in conjunction with any other antenna or transmitter.

Les antennes utilisées pour ce transmetteur doivent être installé en considérant une distance de séparation de toute personnes d'au moins 20 cm et ne doivent pas être localisé ou utilisé en conflit avec tout autre antenne ou transmetteur.

# **Online Resources**

Website www.xaptum.com

Documentation docs.xaptum.com

Downloads downloads.xaptum.com

Support support@xaptum.com

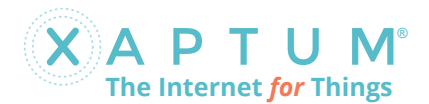

Xaptum, Inc. 541 N Fairbanks Ct, Suite 2200 Chicago, IL 60611 USA

©2019 Xaptum, Inc. All rights reserved. Xaptum, The Internet for Things, the Xaptum logo, and Edge Network Fabric are trademarks or registered trademarks of Xaptum, Inc. in the United States and in other countries. All other trademarks are the property of their respective owners.

Version 1.0.4